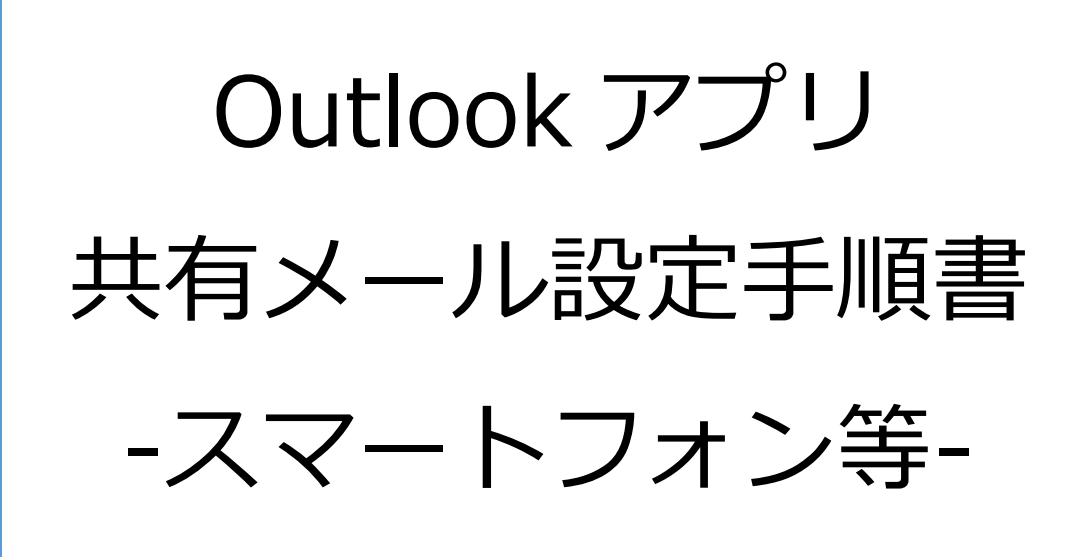

事務局 情報担当 2024 年 10 月 1 日

## 内容

| 1. | 概要                   | 2    |
|----|----------------------|------|
| 2. | 注意事項                 | 2    |
|    |                      | <br> |
| 3. | 共有メールの設定方法(スマートノオン等) | 3    |

1. 概要

本書は、スマートフォンで Outlook アプリの共有メールを設定する手順書です。

事務局の担当共有メールや学科代表メール(以下「共有メール」)を利用すると、 同じメールボックス(受信トレイ等)を複数人で共有したり、共有メールを差出人 としてメールを送ったりすることができます。

- 2. 注意事項
  - 本書は Outlook アプリを利用できていることを前提にしています。
  - 本書は2024年10月1日の情報をもとに作成しています。最新の状態とは、
    画面や操作などが異なる場合があります。あらかじめご了承ください。
  - iPhone (iOS) や Android を設定する場合について、画面や操作などが異なる 場合があります。あらかじめご了承ください。
  - 本学の講義室 PC や初めて Office にログインする端末では、はじめに多要素認 証の設定が必要です。事前にご準備ください。
  - 共有メールは、Microsoft 365の「共有メールボックス」という機能で実現しています。複数人で同じメールフォルダを共有しますので、誰かがメールを削除すれば、他の共有者からも見えなくなりますし、サブフォルダを作成すれば他の共有者にも見えるようになります。
  - 共有アドレスを利用する権限がない方は、以下の操作を行えません。
    権限が必要な場合は、担当・学科内で協議の上、情報担当までご連絡ください。

- 3. 共有メールの設定方法(スマートフォン等)
  - (1)Outlook アプリを起動します。

サインインしていない場合はサインインしてください。

(2)「受信トレイ」左の「三」をタップします。

| 14:05 10月9日(水)<br>三 受信トレイ | r q p   | ••• | 🗢 50% 🔲 |
|---------------------------|---------|-----|---------|
| 優先その他                     | 〒 フィルター |     |         |
|                           |         |     |         |
|                           |         |     |         |
|                           |         |     |         |

(3) メニューが開きます。左端のメールのアイコンをタップします。

| 14:05 10月 | 05 10月9日(水)                          |   | ••• | 🗢 50% 🔲 |
|-----------|--------------------------------------|---|-----|---------|
| S         | Microsoft 365<br>SPUuser01@spu.ac.jp | Q |     |         |
|           | お気に入り                                | 0 |     |         |
| Ð         | 受信トレイ                                |   |     |         |
|           | ▶ 送信済み                               |   |     |         |
|           | ፇ 下書き                                |   |     |         |
|           | 🔁 アーカイブ                              |   |     |         |

(4)「共有メールボックスの追加」をタップします。

| 14:05 10 | 0月9日(; | 水)                                   | •••• | 중 50% 📭 |
|----------|--------|--------------------------------------|------|---------|
| S        | м      | licrosoft 365 ~~~                    |      |         |
|          |        | Outlook, Gmail, Exchange, iCloud     |      |         |
| C.       | 9      | 共有メールボックスの追加<br>共有および代理人のメールボックス     |      |         |
|          | A      | 新しいアカウントの作成<br><sub>無料のメールと予定表</sub> |      |         |
|          | 5      | ] アーカイブ                              |      |         |

(5)共有メールのメールアドレスを入力し、「共有メールボックスの追加」をタッ

プします。

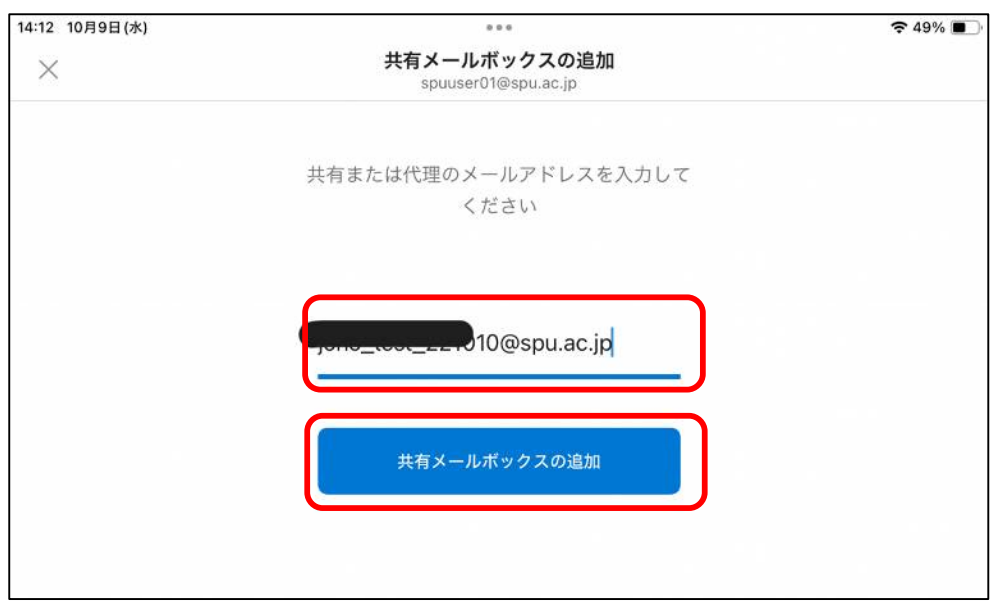

(6)共有メールの共有メールボックスが開きます。

| 14:13 10月9日(水)         | ••• | 🗢 49% 🔲 |
|------------------------|-----|---------|
| ≡ 受信トレイ Q ₽            |     |         |
| <b>優先 その</b> 他 ヨフィルター  |     |         |
| 2023                   |     |         |
| (件名なし) ② 2             |     |         |
| メッセージを配信できませんでし…       |     |         |
| 9<br>(件名なし) 0 2        |     |         |
| XY C-D'CELIA CEA CIVES |     |         |
|                        |     |         |
| メッセージを配信できませんでし…       | 100 |         |

(7)個人のメールを開くときは、「受信トレイ」 左の「E」 をタップした後のメニュ ーから、 左端のアイコンをタップします。

個人のメールと共有メールは切り替えて使用します。

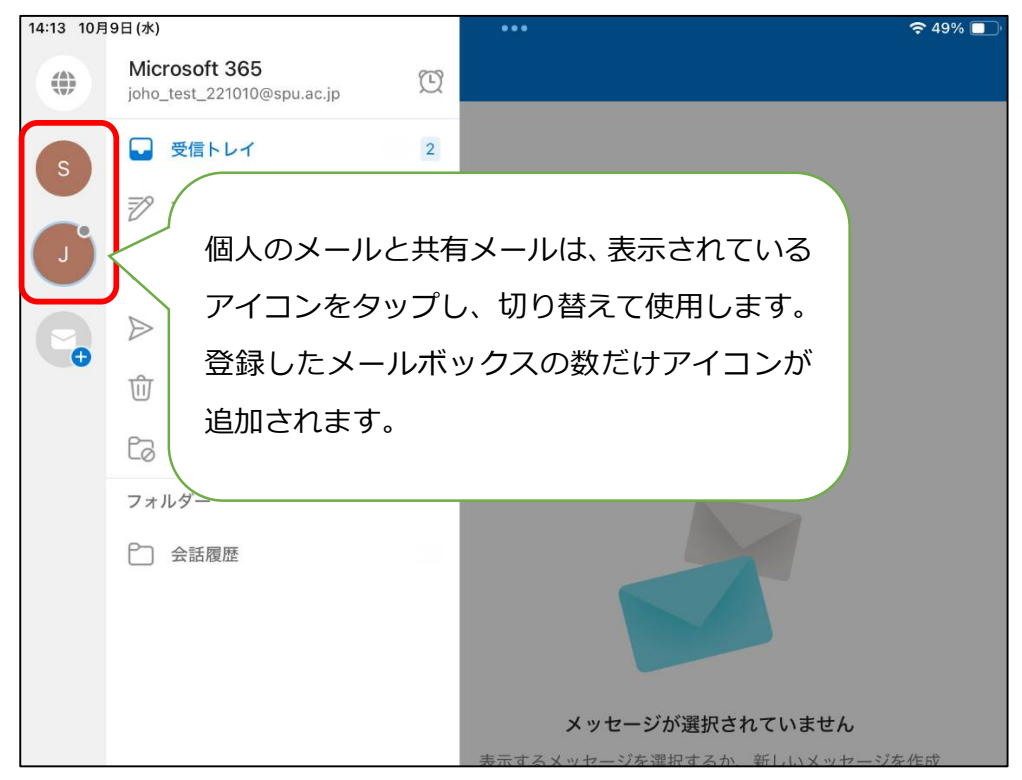

(8)差出人を共有メールとしてメールを送る場合は、新規メール作成画面にて「新 しいメッセージ」の差出人の個所をタップすると、対象の共有アドレスを選択 できます。

| 17:50 10 | 月9日( | 水)                                                | •••      |                    | <del>?</del> 389 | 6 <b></b> ) |
|----------|------|---------------------------------------------------|----------|--------------------|------------------|-------------|
| 優先       | ×    | spuuser01@spu.ac.jp<br>joho_test_221010@spu.ac.jp | 22<br>22 | をタップすると、<br>ができます。 | 差出人を選払           | 尺する         |
|          | Out  | ook for iOS <u>友入手</u>                            |          |                    |                  |             |